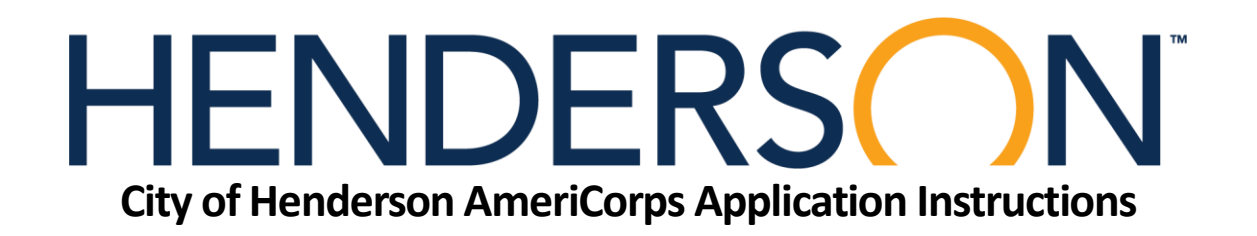

- 1. Click "Apply Today!" on cityofhenderson.com or search my.americorps.gov
- 2. Click "Search Listings"

|                                                                                                    | Contact My AmeriCorps   Login<br>FONT SIZE: Default   Large                                              |
|----------------------------------------------------------------------------------------------------|----------------------------------------------------------------------------------------------------|
| If you use assistive technology and need assistance accessing the My AmeriCorps Portal<br>please contact the National Service Hotline at 1-800-942-2677.                                                                                                    |                                                                                                    |
| Bring out the best of America.                                                                                                    |                                                                                                    |
|                                                                                                    |                                                                                                    |
| AmeriCorps         AmeriCorps VISTA         AmeriCorps NCCC           2022 tax forms have been mailed.                                                                                                    |                                                                                                    |
| Please complete all required fields. An asterisk (*) denotes a required field.<br>By clicking on "login" you are agreeing to the terms and conditions outlined below:<br>* Username:<br>* Password:                                                                                                    |                                                                                                    |
| login<br>Forgot your Username?   Forgot your Password?   Login Help                                                                                                    | ]                                                                                                    |
| Apply to Serve 2<br>Search Listings 2                                                                                                    |                                                                                                    |
| Register to create a new Member/Alum account                                                                                                    |                                                                                                    |
| Register to create a new Institution account                                                                                                    |                                                                                                    |
| This is a United States Government computer system. This computer system, including all related equipment, networks<br>provided only for authorized U.S. government use. Unauthorized use of this system is strictly prohibited and may be su<br>prosecution. AmericOres may monitor or audit any activity or communication on the system and retrieve any informatio<br>By accessing and using this computer, you are consenting to such monitoring and information retrieval for law enforcer | , software, and data, is<br>bject to criminal<br>n stored within the system.<br>nent and other purposes. |

Privacy Act Statement: AmeriCorps is required by the Privacy Act of 1974 (5 U.S.C. 552a) to tell you what personal information we collect via this website (e.g. name, contact information, demographics, education and employment history, criminal history, medical information) and how it will be used: Authorities – My AmeriCorps requests your personal information pursuant to 42 U.S.C. Chapter 129 - National and Community Service, 42 U.S.C. Chapter 66 - Domestic Volunteer Services, and Executive Order 9397, as amended. Purposes – It is requested to (1) manage your application, service, and post-service benefits and (2) evaluate how to enhance AmeriCorps. Routine Uses – Routine uses of this information may include disclosure to complete your background check, to process your payments, to manage and oversee your service, and other reasons consistent with why it was collected. Effects of Nondisclosure – This request is voluntary, but not providing the information may inity our ability to become a Member, continue being a Member, or receive Member benefits. Additional Information – The applicable system of records notice is CNCS-04-CPO-MMF-Member Management Files (MMF) available via https://americorps.gov/about/agency-overview/privacy-policy.

Contact Us | Newsletters | Site Map | Site Index | Office of Inspector General | FirstGov | Privacy | Accessibility FOIA | No Fear Act | Federal Register Notices | Site Notices Last updated: Wednesday, August 30, 2023, 01:39 PM

# 3. Under Quick Search

- a. Choose "Nevada" as your state and type "Henderson" in the program name box
- b. Click search- DO NOT TYPE ANYTHING ELSE

| AmeriCorps                                                                                                    |                                                                                                    | Contact My AmeriCorps   Login<br>FONT SIZE: Default   Large                                     |
|----------------------------------------------------------------------------------------------------|----------------------------------------------------------------------------------------------------|-------------------------------------------------------------------------------------------------|
| Advanced Listing Search                                                                                                    |                                                                                                    |                                                                                                 |
| Welcome to the My AmeriCorps "Advanced Search" page, a quick and easy w<br>service opportunities that are suited to your particular skills, interests, and circu                                                                                                    | ay to find AmeriCorps national<br>umstances.                                                                                | Questions?                                                                                      |
| The simplest advanced search involves three steps: selecting the issue area (<br>one or more geographic area where you would be interested in serving; and cl                                                                                                    | or areas) of interest to you; selecting<br>licking the "Search" button.                                                     | a help request                                                                                  |
| To narrow down your search further, you have the option of entering additional<br>clicking the "Search" button, such as the particular program you would like to p<br>you might have, and whether you are looking for full time, part time, or summe<br>the search form. | information about yourself before<br>sarticipate in, any specialized skills<br>r service opportunities. These optional      | questions appear toward the right side of                                                       |
| Clicking the "Search" button will take you to a listing of opportunities that fit the<br>offering the position; the AmeriCorps program - State and National, VISTA or N<br>the location of the service opportunity. Further help on this Advanced Search ;               | criteria you entered, including: the nam<br>ICCC - that the opportunity is connected<br>page can be found by clicking here. | te and a brief description of the organization<br>d with; the dates accepting applications; and |
| Links from the page will take you directly to a detailed description of the availa<br>apply for a position, you must first create a profile. But don't worry - if you app<br>create one as part of the application process.                                              | ble position, as well as to an online app<br>ly for an opportunity but haven't created                                      | lication form. Remember, though, that to<br>I a profile yet, you will still be asked to         |
| Enjoy y                                                                                                    | your search!                                                                                                    |                                                                                                 |
| To search for programs by type and/or location, or to find a specific program r Program Type : State : NEVADA Program Name : Henderson Include programs not c                                                                                                    | name, please use the fields below.                                                                                          |                                                                                                 |
|                                                                                                    | earch                                                                                                    |                                                                                                 |
| Advanced Search<br>You may select any of the following criteria to narrow your program search.                                                                                                    |                                                                                                    |                                                                                                 |
| AmeriCorps Program Type 2<br>Do you already know the name of the project where you would like to serve?                                                                                                    | Service Terms<br>Are you looking to serve full time, part                                                                   | time, or just over the summer?                                                                  |
| AmeriCorps NCCC                                                                                                    | Full Time                                                                                                    |                                                                                                 |
| AmeriCorps NCCC Team Leaders                                                                                                    | Part Time     Summer                                                                                                    |                                                                                                 |
| AmeriCorps State / National                                                                                                    | 🗆 Summer                                                                                                    |                                                                                                 |
| AmeriCorps VISTA Leaders     AmeriCorps VISTA Leaders                                                                                                    | Education Level 2<br>A few of our projects require a certain<br>is your highest level of education comp                     | level of education in order to serve. What pleted?                                              |
| Choose Where to Serve:                                                                                                    |                                                                                                    |                                                                                                 |
| State Metro Areas<br>ALABAMA Atlanta                                                                                                    |                                                                                                    |                                                                                                 |
| IALASKA Boston                                                                                                    |                                                                                                    | -                                                                                               |

- 4. The listing "City of Henderson AmeriCorps Program" should pop up (This is the correct one)
- 5. Click on "City of Henderson AmeriCorps Program" in red text.

| Amer                                                                                                    | iCorps                                                                                                    | Ca                                                                                                    | ntact My AmeriCorps   Login<br>FONT SIZE: Default   Large |
|----------------------------------------------------------------------------------------------------|----------------------------------------------------------------------------------------------------|----------------------------------------------------------------------------------------------------|-----------------------------------------------------------|
| Search Results                                                                                                    |                                                                                                    |                                                                                                    |                                                           |
| Following is a listing of opportunities that<br>AmeriCorps program - State and Nation<br>service opportunity.                        | at fit the criteria you entered, including: th<br>nal, VISTA or NCCC - that the opportunity                     | e name and a brief description of the organization<br>is connected with; the dates accepting application                                   | offering the position; the<br>s; and the location of the  |
| Links from this page will take you direct<br>apply for a position, you must first creat<br>create one as part of the application pro | tly to a detailed description of the availabl<br>te a profile. But don't worry - if you apply<br>ocess.         | le position, as well as to an online application form.<br>for an opportunity but haven't created a profile yet,                            | Remember, though, that to<br>you will still be asked to   |
| Click here for help.                                                                                                    |                                                                                                    |                                                                                                    |                                                           |
| * Accepting Applications Now                                                                                                    |                                                                                                    |                                                                                                    |                                                           |
| Results 1 Through 1                                                                                                    |                                                                                                    |                                                                                                    | Your search returned 1 resu                               |
| Deserve Name                                                                                                    | P                                                                                                    | Accession Accellantices a                                                                                                    |                                                           |
| Program Name 👻                                                                                                    | Program Type >                                                                                                  | Accepting Applications >                                                                                                    | Location >                                                |
| Program Name ~                                                                                                    | Program Type > SN s Program neptary school-aged youth to provide fun                                            | Accepting Applications ><br>06/15/2023 - 06/15/2024<br>and interactive STEM learning through bands on e                                    | Location > NV                                             |
| Program Name -                                                                                                    | Program Type > SN s Program nentary school-aged youth to provide fun Didn't find what you                       | Accepting Applications ><br>06/15/2023 - 06/15/2024<br>and interactive STEM learning through hands on ex<br>ou were looking for?           | Location ><br>NV<br>xperiences.                           |
| Program Name -  City of Henderson AmeriCorps AmeriCorps members will serve elem                                                      | Program Type ><br>SN<br>s Program<br>nentary school-aged youth to provide fun<br>Didn't find what you<br>Refine | Accepting Applications ><br>06/15/2023 - 06/15/2024<br>and interactive STEM learning through hands on ex<br>ou were looking for?<br>Search | Location ><br>NV<br>xperiences.                           |

## 6. Click Apply Now!

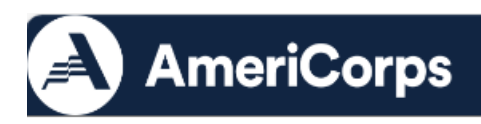

Contact My AmeriCorps | LogIn FONT SIZE: Default | Large

### City of Henderson AmeriCorps Program

The City of Henderson AmeriCorps Program is seeking AmeriCorps applicants to be Academic Enrichment Specialists that will serve at one of five Safekey locations, each based at an elementary school within the City of Henderson until May 20th. The program will take place Monday-Friday in afternoons between 3:00pm-8:00pm aligned with the school calendars. Beginning on May 27th, Academic Enrichment Specialists will serve at Battle Born Kids Summer Camp at various Parks and Recreation venues. Programming includes homework help, mentoring, social emotional skill-building, and engaging STEM and Literacy activities at each site in multipurpose rooms and outdoor spaces. Training on health and safety, behavior management, parent engagement, social-emotional learning, and engaging program content will be provided. The City of Henderson AmeriCorps Program has 17 Half-Time Positions (600 hrs)currently open. "This description will not be updated as positions are filled, please contact the program contact for more information on available losts." "Benefits: Living Allowance amount of \$11,700.00 and \$3,447.50 Segal Education Award offered for successful completion of the term of service. Training on health and safety, behavior management, parent engagement, social-emotional learning, and engaging program content.

Further help on this page can be found by clicking here

Member Duties : Assist students with homework, improve social-emotional skills, research and Member Duties : Assist students with homework, improve social-emotional skills, research and plan engaging activities for students, facilitate enrichment activities focused on STEM and Literacy content areas, and mentor youth. The above functions may be completed with or without reasonable accommodations. No persons involved with the program will discriminate based on race, religion, creed, color, national origin, gender, age, sexual orientation, political affiliation or disability. This position has recurring access to vulnerable populations. This position does not duplicate work of previous or existing employees or volunteers, supplant the hining of workers, or include service or duties that have been performed or were performed by a current employee, and who recently resigned or was dispharmed an employee subject to a reduction in force or employee who recently resigned or was discharged, an employee subject to a reduction in force, or an employee who is on leave.

Program Benefits : Living Allowance , Transportation Allowance , Education award upon successful completion of service , Training .

#### Terms :

Permits working at another job during off hours , Permits attendance at school during off hours , Car recommended .

Service Areas : Children/Youth, Education

#### Skills :

Team Work, General Skills, Youth Development, Leadership, Teaching/Tutoring, Education

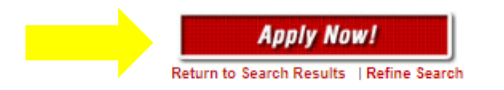

| D                       | SUMMARY                                                                                                    |
|-------------------------|----------------------------------------------------------------------------------------------------|
| Program Type:           | AmeriCorps State / National                                                                                                    |
| Program<br>City of      | f Henderson AmeriCorps Program                                                                                                    |
| Program Start/End       | Date 09/01/2023 - 08/15/2024                                                                                                    |
| Work Schedule           | Part Time                                                                                                    |
| Education level         | High school diploma/GED                                                                                                    |
| Age Requirement         | Minimum: 17 Maximum: 99                                                                                                    |
| Program Locations       | NEVADA                                                                                                    |
| Accepting Applicat<br>F | tions<br>From 06/15/2023 To 06/15/2024                                                                                             |
| Contact                 | Sofia Danaher<br>240 S Water St<br>Henderson NV 89015<br>702-287-2044<br>ia.danaher@cityofhenderson.com<br>www.cityofhenderson.com |
| Listing ID              | 119237                                                                                                    |

Contact Us | Newsletters | Site Map | Site Index | Office of Inspector General | FirstGov | Privacy | Accessibility FOIA | No Fear Act | Federal Register Notices | Site Notices Last updated: Wednesday, August 30, 2023, 01:39 PM \*\*\*

- 7. Create an account
- 8. Then fill out your application

| Amoric                                                                                                    |                                                                                                    | Contact My AmeriCorps   Login<br>FONT SIZE: Default   Large                                                                                                    |
|----------------------------------------------------------------------------------------------------|----------------------------------------------------------------------------------------------------|----------------------------------------------------------------------------------------------------|
| Americo                                                                                                    | orps                                                                                                    |                                                                                                    |
|                                                                                                    | -                                                                                                    |                                                                                                    |
|                                                                                                    |                                                                                                    |                                                                                                    |
| Create Profile: Step 1 of 4                                                                                                    |                                                                                                    |                                                                                                    |
| Before you get started making a profile, learn n                                                                                                    | ore about all of the AmeriCorps programs here.                                                                                                    | Learn More (Opens a new window                                                                                                    |
| lick here for help.                                                                                                    |                                                                                                    |                                                                                                    |
| Please use the following fields to create a profil                                                                                                    | e. Enter your name exactly as it appears on your government-                                                                                                    | issued identification. Also, you must have a valid                                                                                                    |
| e-mail address. An asterisk (*) denotes a requir<br>Profix:                                                                                                    | ed field.                                                                                                    |                                                                                                    |
| Preferred Name:                                                                                                    |                                                                                                    |                                                                                                    |
| Field Name:                                                                                                    |                                                                                                    |                                                                                                    |
| - First Name:                                                                                                    |                                                                                                    |                                                                                                    |
| Middle Name/Initial:                                                                                                    |                                                                                                    |                                                                                                    |
| * Last Name:                                                                                                    |                                                                                                    |                                                                                                    |
| Suffix:                                                                                                    |                                                                                                    |                                                                                                    |
| * SSN:                                                                                                    | eg. 123456789                                                                                                    |                                                                                                    |
| reported to the Internal Revenue Service using<br>and/or receive payments. It is requested pursus<br>Services, and Executive Order 9397, as amend                                                                                                    | commy your onzensing status to rengionity purposes and/or (<br>your SSN. This request is voluntary, but not providing your SS<br>int to 42 U.S.C. Chapter 129 - National and Community Servic<br>ed.                                                                                                    | N may affect your ability to become a Member<br>e, 42 U.S.C. Chapter 66 - Domestic Volunteer                                                                                                    |
| * Date of Birth:                                                                                                    | (mm/dd/yyyy)                                                                                                    |                                                                                                    |
| * E-mail Address:                                                                                                    |                                                                                                    |                                                                                                    |
| * Re-enter E-mail Address:                                                                                                    |                                                                                                    |                                                                                                    |
| Privacy Act Statement: AmeriCorps is required<br>(e.g. name, contact information, demographics,<br>My AmeriCorps requests your personal informa<br>Volunteer Services, and Executive Order 9397,<br>and (2) evaluate how to enhance AmeriCorps.<br>process your payments, to manage and overse<br>is voluntary, but not providing the information m<br>Information – The applicable system of records<br>https://nationalservice.gov/privacy. | by the Privacy Act of 1974 (5 U.S.C. 552a) to tell you what per<br>education and employment history, criminal history, medical in<br>tion pursuant to 42 U.S.C. Chapter 129 - National and Commu-<br>as amended. Purposes – It is requested to (1) manage your a<br>Routine Uses – Routine uses of this information may include de<br>your service, and other reasons consistent with why it was c<br>ay limit your ability to become a Member, continue being a Me<br>notice is CNCS-04-CPO-MMF-Member Management Files (M | information we collect via this website<br>formation) and how it will be used: Authorities –<br>inity Service, 42 U.S.C. Chapter 80 - Domestic<br>pplication, service, and post-service benefits<br>isclosure to complete your background check, to<br>ollected. Effects of Nondisclosure – This request<br>mber, or receive Member benefits. Additional<br>MF) available via |
|                                                                                                    |                                                                                                    | cancel previous next                                                                                                    |
|                                                                                                    |                                                                                                    | OMB Number 3045-00                                                                                                    |
|                                                                                                    | ntart He I Newelettere I Sile Man I Sile Index I Office of Jacobstor Ce                                                                                                    | neral   FiretCov   Privary   Accessibility                                                                                                    |
|                                                                                                    | FOIA   No Fear Act  <br>Last updated: V                                                                                                    | Federal Register Notices   Site Notices<br>/ednesday, August 30, 2023, 01:39 PM                                                                                                    |

If you are still experiencing issues, please call the my.AmeriCorps Hotline: 1-800-942-2677 or reach out to Sofia Danaher, AmeriCorps Grant Coordinator for the City of Henderson.

Sofia Danaher P: 702-267-2044 E: <u>sofia.danaher@cityofhenderson.com</u>